## Classified Employee Absence Form Instructions (Microsoft Windows users)

Note: Adobe Acrobat Pro DC is required. Contact your local helpdesk for support.

- 1. Open Adobe Acrobat Pro DC.
- 2. Click **Help** in the menu bar.
- 3. Click **Check for Updates...** to update adobe to the latest release.
- 4. Open a web browser then log into MyPortal.
- 5. Scroll down then click on "Absence Forms".
- 6. Click on "Classified Absence Form".
- 7. Download the form to your computer.
- 8. Open the form in Adobe Acrobat Pro DC.
- Enter all required information, including the date to the right of the "SIGNATURE OF EMPLOYEE" field.
- 10. Click the "**Request signatures**" icon on the right side of the screen.
- 11. Type your email address into the "Add Signers" field then press Enter.
- 12. Type your supervisors email address then press Enter.
- 13. Edit the **Subject** and **Message** fields to personalize your signature request.
- 14. Click the "Specify Where to Sign" button.
- 15. Click in the RECIPIENTS box in the upper-right corner of the screen.
- 16. Click your supervisor's name from the options provided.
- 17. Click "Signer Info Fields" on the right side of the screen.
- 18. Drag the "Date" field onto the form and drop it on the DATE field to the right of the SIGNATURE OF **SUPERVISOR** line.
- 19. Click "Sign, then Send".
- 20. Click "\*Click here to sign" on the SIGNATURE OF EMPLOYEE line.
- 21. Click "Apply" (if necessary).
- 22. Click "Click to Sign" near the bottom of the screen.